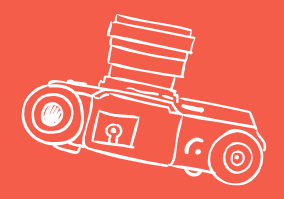

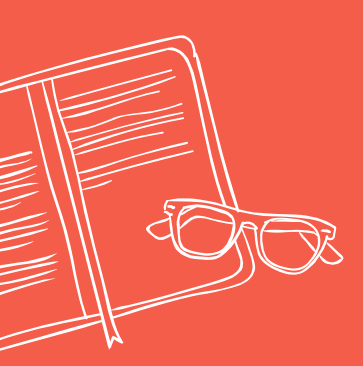

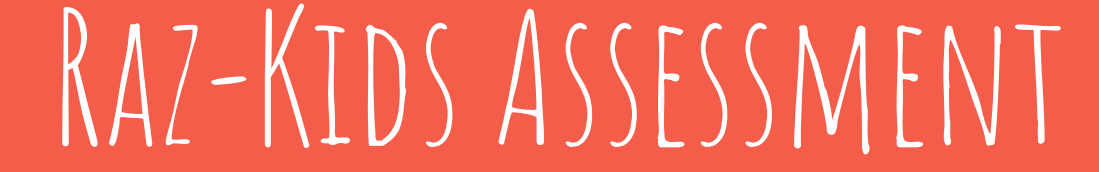

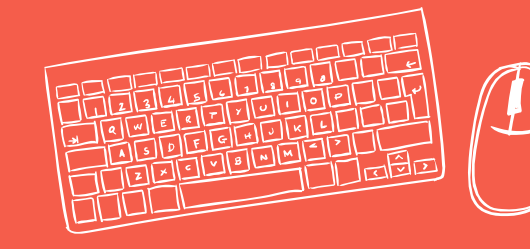

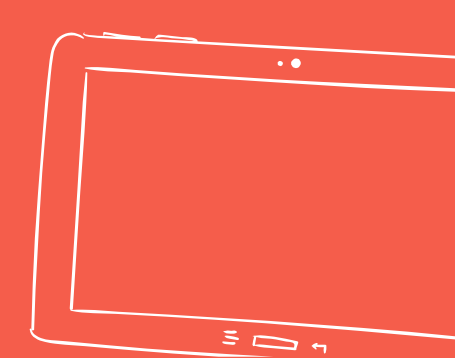

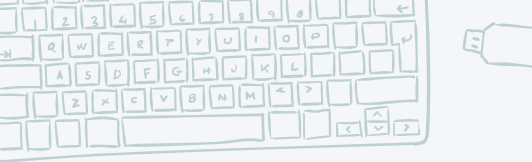

RAZ-KIDS

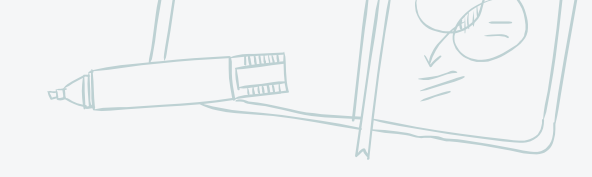

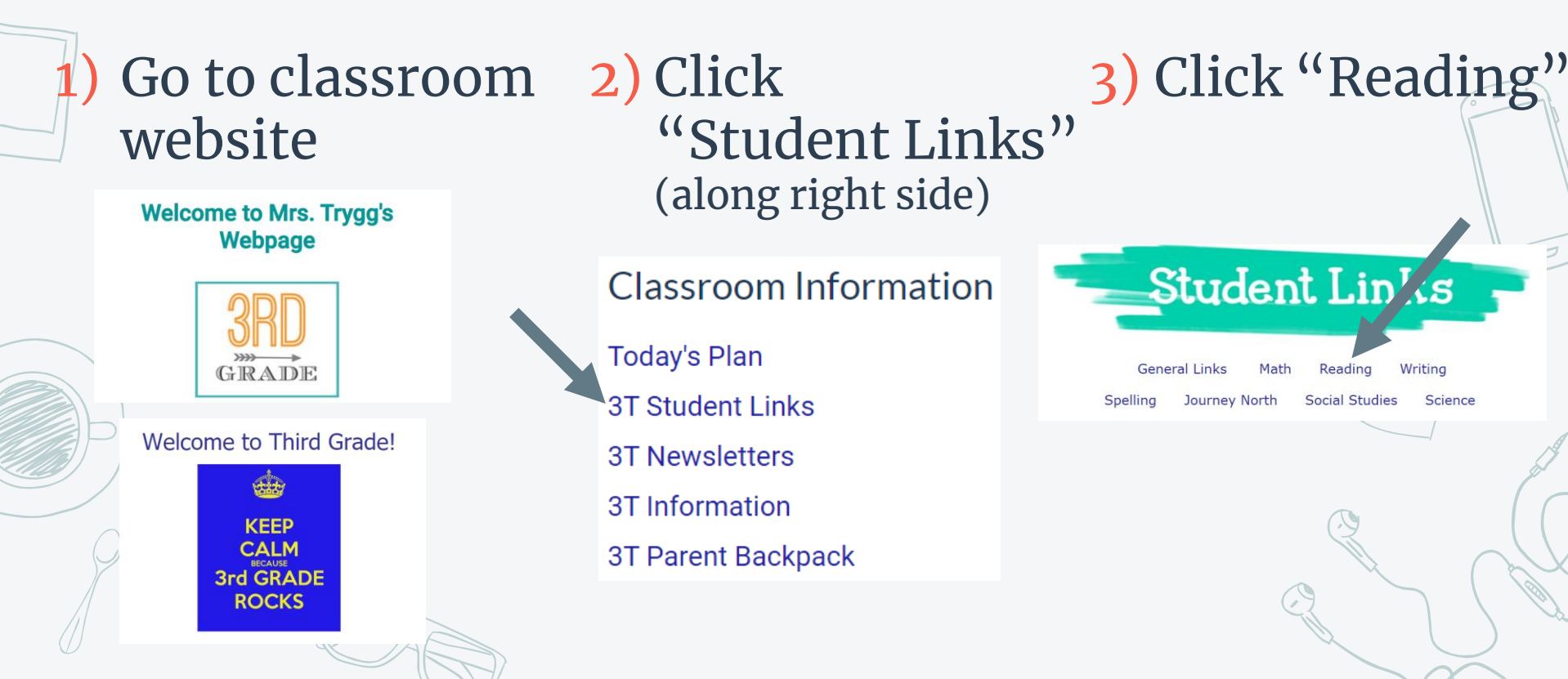

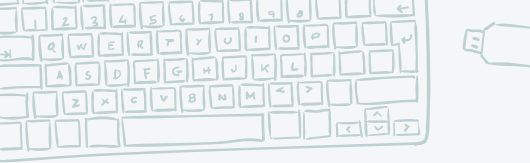

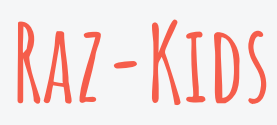

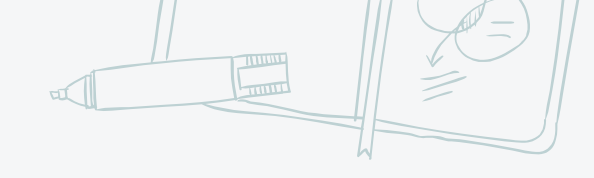

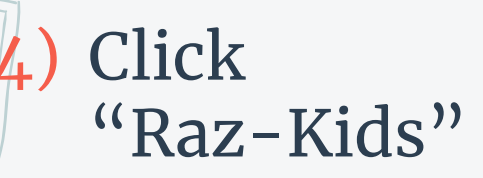

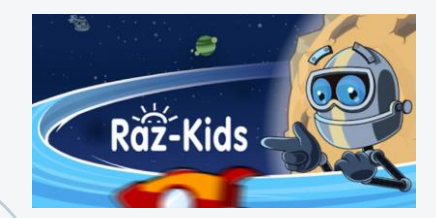

5) Enter class code: 3K: ckovarik4 3T: ktrygg

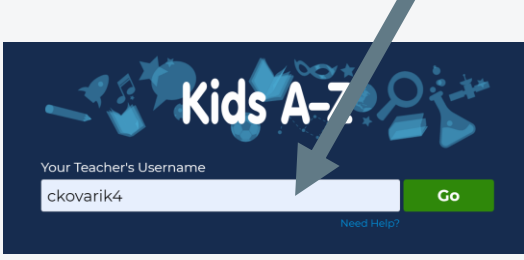

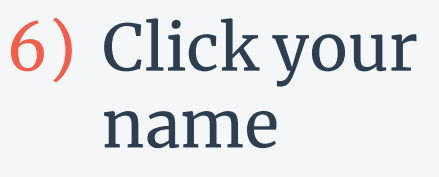

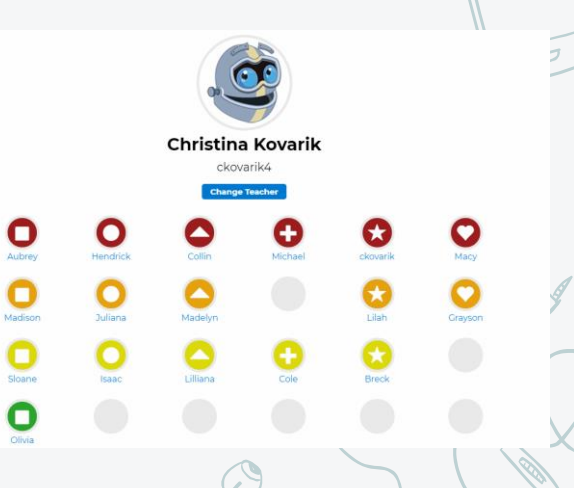

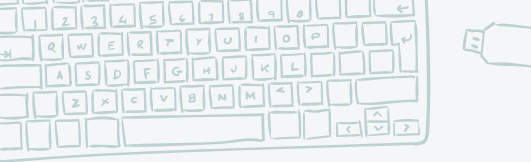

RAZ-KIDS

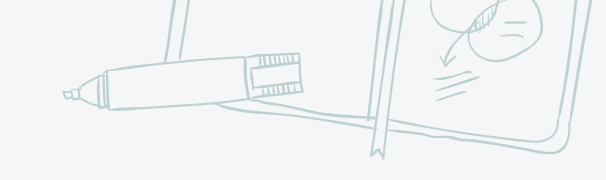

## Type your Password

## 8) Scroll to the bottom of the page to see assignments

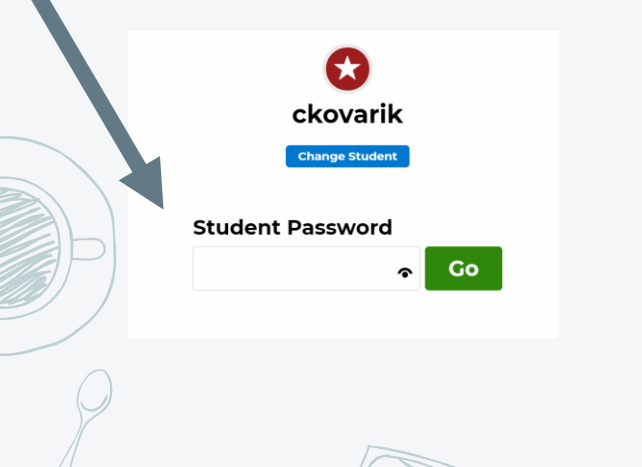

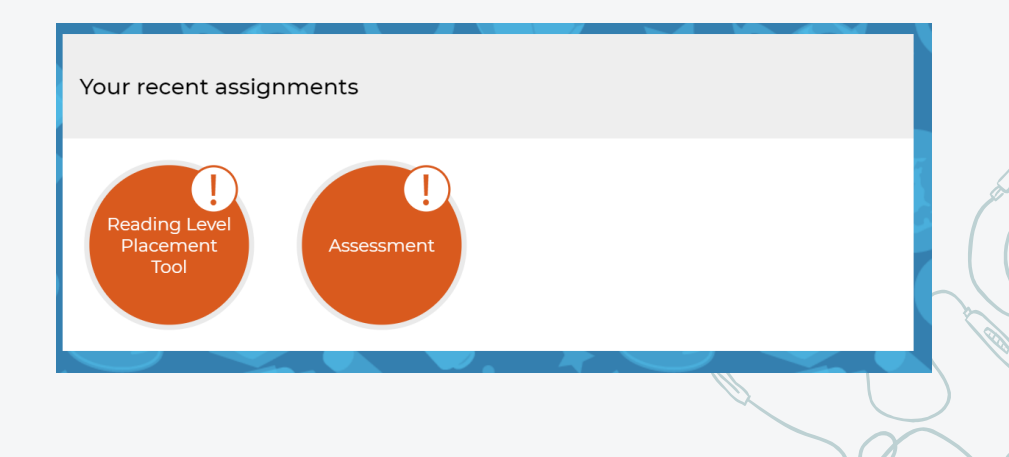

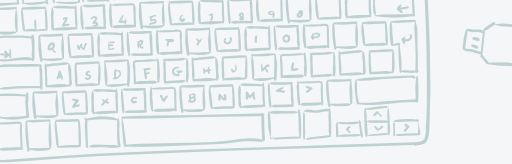

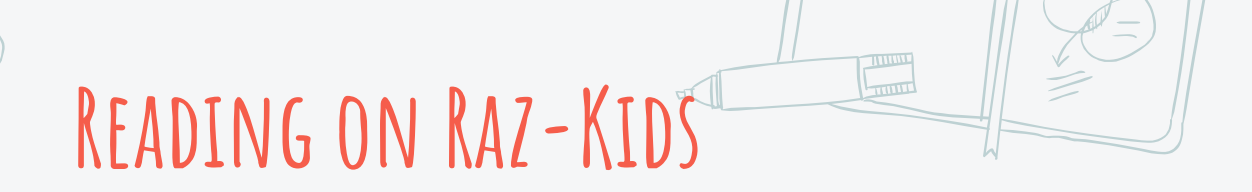

## Click on "Level Up" 🛛 Select a book and read.

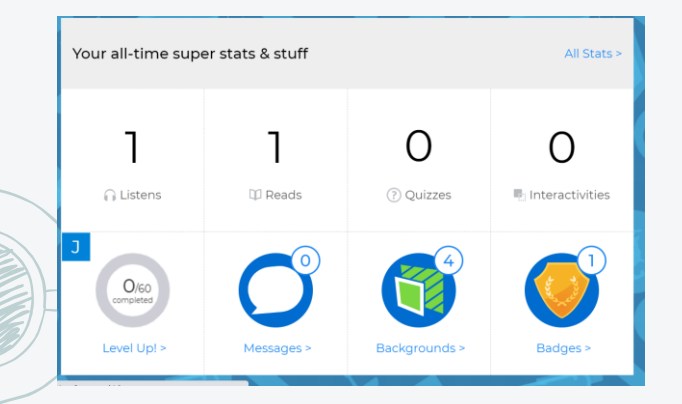

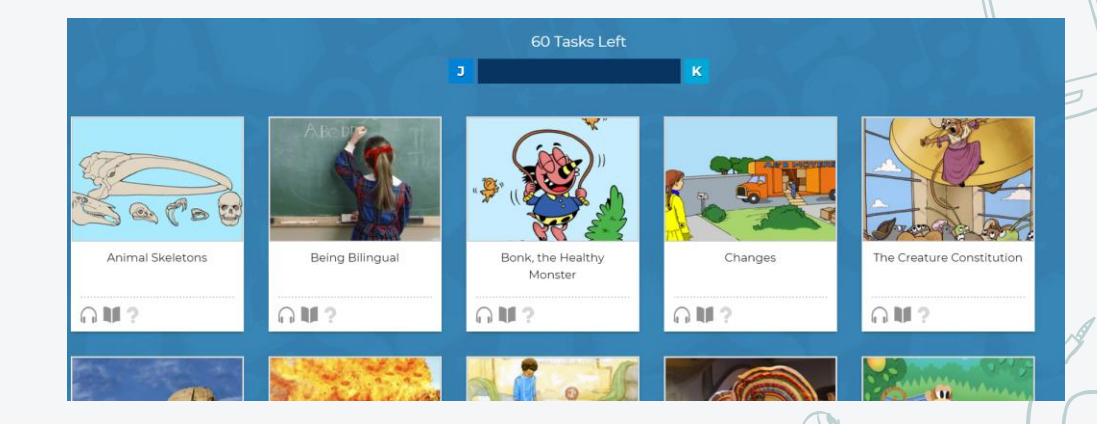